## **GUÍA DE INICIO** RÁPIDO

Espátula

Asa de

inoculación

Soporte de

d þ

portaobietos

04

soporte de portaobjetos

## 01 02 03 RECOJA PREPARE COLOQUE LA MUESTRA EN EL LAS HECES LA MUESTRA DE HECES PORTAOBJETOS LISTA DE VERIFICACIÓN Asegúrese de que dispone de los siguientes materiales preparados para realizar un análisis: Tubo cónico para la Portaobjetos muestra + cuchara Desenrosque el tapón del tubo Agite ambos tubos y, a continuación, Coloque un portaobjetos en el de recogida colóquelos en una centrifugadora soporte de portaobjetos con el nombre o código de barras • Añada 1 cucharada con Centrifugue la muestra Cubreobjetos visible en la parte superior Tubo de recogida aproximadamente 1 gramo de durante 2 minutos a 500 RCF + tapón heces en el tubo de recogida Extraiga la muestra de la parte Desenrosque el tubo de superior del tubo de muestra Utilice la espátula para retirar las recogida junto con la cuchara y utilizando el asa de inoculación heces de la cuchara y mezclarlas deseche ambos componentes Centrifugadora Analizador en el tubo de recogida • Coloque el contenido de 2-4 • Coloque el tubo de muestra asas de inoculación sobre el en una bandeja • Enrosque el tubo de muestra portaobjetos, alrededor del con el tubo de recogida borde del círculo dibuiado en Siga enroscando hasta que el soporte ambos tubos queden bien sujetos formando un solo tubo 05 06 07 **CARGUE Y** COLOQUE EL INICIE REVISE **CUBREOBJETOS** LOS RESULTADOS LA PRUEBA ANALICE **DEL ANÁLISIS** LA MUESTRA Cubreobietos 000 Seleccione Escanear la muestra Extraiga el portaobietos del Abra los resultados • Oriente el cubreobjetos de deseada; la información sobre la soporte y coloque el portaobjetos correspondientes a la muestra, forma que el texto IMAGYST muestra se obtendrá a partir de (con **cubreobietos**) en la bandeia revise las imágenes obtenidas v legible quede en la esquina cualquier sistema de software de portaobietos del analizador seleccione diferentes imágenes inferior izquierda del conectado a FUSE como ejemplo para incluirlas en cubreobjetos Cologue las etiquetas o el texto el informe • Si no es posible establecer la orientados hacia el lado derecho Coloque el cubreobjetos conexión, seleccione el símbolo de la bandeja de portaobjetos y Añada los comentarios que sobre el portaobjetos en la (+) Añadir muestra, introduzca la bloquee el soporte del portaobjetos desee y seleccione Finalizar posición indicada por el información de la muestra.

Seleccione Escanear portaobjetos

• Seleccione el símbolo Ver informe para acceder a un archivo PDF compartible o revisar los resultados en un sistema de software conectado a FUSE

oeti

vetscan IMAGYST<sup>™</sup>

## Si necesita ayuda, póngase en contacto con su representante de Zoetis.

seleccione Crear y, a continuación,

seleccione Escanear

• Seleccione un escáner y

asegúrese de que la bandeja

esté abierta (seleccione Abrir bandeja si es necesario)

ART-62818.1